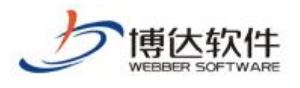

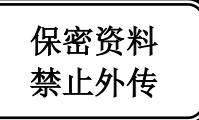

# 用户手册

# 一网站管理之网站后期常见修改

西安博达软件股份有限公司

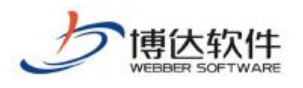

# 录 目

| 1. | 栏目相关修改       | 3 |
|----|--------------|---|
|    | 1.1 增加栏目     | 3 |
|    | 1.2 栏目的删除及修改 | 5 |
| 2. | 修改模块         | 5 |
| 3. | 网站基础信息修改     | 6 |
| 4. | 网站置灰操作       | 7 |

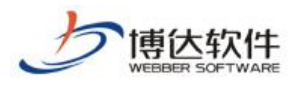

## 1. 栏目相关修改

如果我们的网站已经建设好,需要我们修改网站栏目结构,具体操作如下:

#### 1.1 增加栏目

| 网站群 🚥              | □ 理学院 ▼ 88 我的                          | 1桌面 🛛 网站内容   | [ 网站建设    | □_◎ 网站管理                 | ¢ උ අ ∣ • |
|--------------------|----------------------------------------|--------------|-----------|--------------------------|-----------|
| .≡                 | 文件 模板 栏目 资料库                           | 栏目管理 缺省资料来源  | 装饰 网站访问控制 | 1 网站属性                   |           |
| □ <sup></sup> 网站建设 | 栏目 管理                                  |              | 開除 批量刪除   |                          |           |
|                    | ▶ 🛃 首页 (首页)<br>▶ 📑 新闻动态                | □ 显示名称 [6栏目] | 栏目代码 类型   | 1_1_666006400-57,814     | 主模板 链接    |
|                    |                                        | 🗌 🙀 首页 (首页)  | index 首页  | /index.jsp 团 <u>编辑模板</u> |           |
|                    | <ul> <li>法律法规</li> <li>图片展示</li> </ul> |              | xwdt 基本   | /lmy.jsp                 |           |
| ① 预览网站             | 📄 关于我们                                 | 🗌 📄 工作准则     | gzzz 基本   | /lmy.jsp  图 <u>编辑模板</u>  |           |
|                    |                                        | □ □ 法律法规     | flfg 基本   | /lmy.jsp  图 <u>编辑模板</u>  |           |
|                    |                                        | 🗌 🦲 图片展示     | tpzs 基本   | /ctpfylb.jsp             | 板         |
| 访问网站               |                                        | 🗌 📄 关于我们     | gywm 基本   | /jjy.jsp                 |           |
|                    |                                        | मिन र र      |           |                          |           |

图 1.1-1

호류2콜 부산 다

| 点击图 1.1-1 中的" " 按钮, 弹出如图 1.1-2 所示:    |                                                                 |       |                                                                  |  |  |  |  |  |
|---------------------------------------|-----------------------------------------------------------------|-------|------------------------------------------------------------------|--|--|--|--|--|
| 网站群 🚥                                 | □ 理学院 ▼                                                         | 88 我的 | 的桌面 📝 网站内容 门 网站建设 🗔 网站管理 🗘 🛆 🗘                                   |  |  |  |  |  |
|                                       | 文件 模板   栏目                                                      | 资料库   | 栏目管理 缺省资料来源 装饰 网站访问控制 网站属性                                       |  |  |  |  |  |
| □ □ □ □ □ □ □ □ □ □ □ □ □ □ □ □ □ □ □ | 栏目 管理                                                           | 1     | 请点击您要创建的栏目类型;                                                    |  |  |  |  |  |
|                                       | <ul> <li>■ 理学院</li> <li>▶ ▲ 首页(首页)</li> <li>▶ ▲ 新闻动态</li> </ul> |       | 基本 - 基本的栏目类型;栏目下可建立其他类型的栏目                                       |  |  |  |  |  |
|                                       |                                                                 |       | 链接 链接 一可以链接到任意的位置;栏目下可建立其他类型的栏目                                  |  |  |  |  |  |
| Q 预览网站                                | □ 关于我们                                                          |       | 在线办事 在线办事 - 政务公开在线办事栏目                                           |  |  |  |  |  |
| □ 发布网站                                |                                                                 |       |                                                                  |  |  |  |  |  |
| 🔾 访问网站                                |                                                                 |       | 功景导航 功景导航 计 动景导航 在 国家 中国 医白色 医白色 医白色 医白色 医白色 医白色 医白色 医白色 医白色 医白色 |  |  |  |  |  |

图 1.1-2

**基本类型的栏目:**当网站的栏目有自己的页面风格时,就需要创建基本类型的栏目,基本类型栏目下也可以新建任何类型的栏目;

**链接类型的栏目**:它可以链接到网站内部的任意栏目或是图片,也可以链接到其他网站, 没有自己的页面。链接类型的栏目下也可以新建任何类型的栏目;

在此处以新建最常用的"基本"类型为例进行讲解,如图 1.1-3 所示:

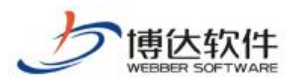

★保密资料,禁止外传

| 文件 模板 栏目 资料库                            | 栏目管理 缺省资                                                                  | 料来源 装饰 网                                                | 站访问控制 网站属性                                        |                     |  |  |  |
|-----------------------------------------|---------------------------------------------------------------------------|---------------------------------------------------------|---------------------------------------------------|---------------------|--|--|--|
| 栏目 管理<br>新建基本栏目 第1步/共2步: 确定栏目的名称、关键字与模板 |                                                                           |                                                         |                                                   |                     |  |  |  |
|                                         | 名称:                                                                       | 显示名称:                                                   | <b>显示名称:</b> 新增栏目 * 显示在网站导航上的名称,最多由200个字符组成       |                     |  |  |  |
|                                         |                                                                           | 栏目代码:                                                   | xzl■ * 同目录下名称不可重复,必须以英文开始,只能使用<br>英文、数字和_最长为50个字符 |                     |  |  |  |
| ■ 法律法规 ■ 图片展示                           |                                                                           |                                                         |                                                   |                     |  |  |  |
| 📄 关于我们                                  | 关键字:                                                                      | 便于搜索引擎收录的关键字,多个关键字用逗号分割                                 |                                                   |                     |  |  |  |
|                                         | <b>文章扩展字段:</b> 未定义扩展字段 ▼ 可选择系统定义的方案。您可以登录站群管理平台,在"站群设置>>文章扩展<br>字段方案设置"设置 |                                                         |                                                   |                     |  |  |  |
|                                         | 主模板:                                                                      | /lmy.jsp                                                | 😕 * 选择本                                           | 栏目的主模板              |  |  |  |
|                                         |                                                                           | 模板上的应用需要以下关联模板,建议进行设置;若不设置则会自动使用上级栏目、首页栏目的对应模<br>板或默认模板 |                                                   |                     |  |  |  |
|                                         | 应用模板:                                                                     | 文章内容页:                                                  | /nry.jsp                                          | 🖻 显示栏目文章内容的模板       |  |  |  |
|                                         |                                                                           | 组图内容页:                                                  | 图类文章则无需设置                                         | 😕 显示栏目组图内容的模板,若不使用组 |  |  |  |
| <u>创建栏目并继续</u> 取消                       |                                                                           |                                                         |                                                   |                     |  |  |  |

图 1.1-3

只需要输入要显示的栏目名称,栏目代码会根据输入的名称自动提取,输入栏目的关键 字即可,以方便更快速的搜索,然后选择主模板,弹出如图 1.1-4 所示页面:

| 选择模板    |           |              |      |    | ×          |
|---------|-----------|--------------|------|----|------------|
| 确定取消    |           |              |      |    |            |
| ■ 理学院   | 中文名       | 文件名▲         | 大小   | 类型 | 修改日期       |
|         | 2 纯图片翻页列表 | /ctpfylb.jsp | 12KB | 模板 | 2018-05-23 |
| 样式      | 副首页       | /index.jsp   | 23KB | 模板 | 2018-05-23 |
| 首页模板是供  | 📄 简介页     | /jjy.jsp     | 9KB  | 模板 | 2018-05-23 |
| 首页栏目调用的 | ■栏目页      | /lmy.jsp     | 12KB | 模板 | 2018-05-23 |
|         |           |              |      |    |            |

图 1.1-4

根据自己所见栏目的显示特点,选取自己需要的模版,此处以"栏目页"为例,

点击" 创建栏目并继续 ",则栏目新建成功。

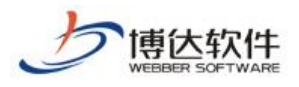

## 1.2 栏目的删除及修改

| 网站群 🚥                 | □ 理学院 ▼ □ 日 我的                                                                   | 県面 🖸 网站内容 다                                | 网站建设 🗔 网站管理 🌼 🖒                                 |
|-----------------------|----------------------------------------------------------------------------------|--------------------------------------------|-------------------------------------------------|
| •≡                    | 文件 模板   栏目   资料库                                                                 | 栏目管理 缺省资料来源 装饰                             | i 网站访问控制 网站属性                                   |
| □ <sup>□</sup> , 网站建设 | 栏目 管理                                                                            | 新建栏目 快速新建栏目 删除                             | 就 批 里 刪除 复制 剪切 粘贴 排序                            |
|                       | <ul> <li>□ 理子院</li> <li>▶ ▲ 首页(首页)</li> <li>▶ 新闻动本</li> </ul>                    | 提示:本栏目有资料组件没有指定其:<br><b>显示名称</b> [7栏目] 栏目: | 资料来源(左侧树上栏目名称后会加*号),可在[ <b>资料来源</b> ];<br>代码 类型 |
|                       | <ul> <li>新国初志</li> <li>工作准则</li> <li>法律法规</li> <li>图片展示</li> <li>医于我们</li> </ul> | 🗌 🕌 首页(首页) inde                            | x 首页 /index.jsp 图 <u>编辑模板</u>                   |
|                       |                                                                                  | □ 📄 新闻动态 🛛 xwdt                            | 基本 /1my.jsp 团 <u>编辑模板</u>                       |
|                       |                                                                                  | 🗌 📄 工作准则 🛛 🗾 🗾 📃                           | 基本 /1my.jsp 团 <u>编辑模板</u>                       |
| ① 预览网站                | 新增栏目                                                                             | □ 📄 法律法规 flfg                              | 基本 /lmy.jsp 团 <u>编辑模板</u>                       |
| → 发布网站                | 送<br>山<br>西<br>刪<br>陸<br>的<br>だ<br>日                                             | □ 📄 图片展示 🛛 tpzs                            | 基本 /ctpfylb.jsp 团 <u>编辑模板</u>                   |
|                       | 点击删除即可                                                                           | 🗌 📄 关于我们 🖊 gywm                            | = 基本 /jjy.jsp 团 <u>编辑模板</u>                     |
| 小时网站                  |                                                                                  | ✓ 新增栏目 xzlm                                | 基本 /lmy.jsp 团 <u>编辑模板</u>                       |

图 1.2-1

| □ 理学院 ▼ │ 品 我                          | 的桌面 🛛 网站内容  | 🚺 网站建设                  |                                                         | 5 6     | -     |
|----------------------------------------|-------------|-------------------------|---------------------------------------------------------|---------|-------|
| 文件 模板 栏目 资料库                           | 栏目管理 缺省资料来源 | 装饰 网站访问控制               | 网站属性                                                    |         |       |
| 栏目 管理<br>理学院                           |             | 删除 批量删除<br>指定其资料来源(左侧树) | 夏制 剪切 粘贴 排序 检测未配置的资料源<br>计学日本称后本加号)可方 <b>游频来通</b> 冰滩谷水理 |         |       |
| ▶ 🛃 首页 (首页)                            | 显示名称[7栏目]   | 栏目代码 类型                 | 主要被指数                                                   | 状态      | 操作    |
| □ 工作准则                                 | 🗌 🙀 首页(首页)  | index 首页                | /index.jsp 图 <u>编辑模板</u>                                | 显示      | 改名 预览 |
| <ul> <li>法律法规</li> <li>图片展示</li> </ul> | 前间动态        | xwdt 基本                 | /1=y. jsp 回 <u>编辑模板</u>                                 | 显示      | 改名 预览 |
| □ 关于我们                                 | 🗌 📄 工作准则    | gzzz 基本                 | /lmy. jsp 图 <u>编辑模板</u>                                 | 显示      | 改名 预览 |
| 新増栏目                                   | 🗌 📄 法律法规    | flfg 基本                 | /lay.jap 图圖畫版 点击操作列改名可直接对栏目名称进行修改                       | て<br>显示 | 改名 预览 |
|                                        | 🗌 🦲 图片展示    | tpzs 基本                 | /ctpfylb.jsp  图 <u>编辑模版</u>                             | 显示      | 改名 预览 |
|                                        | 🗌 📄 关于我们    | gywm 基本                 | /jjy.jsp 图 <u>编辑模板</u>                                  | 显示      | 改名 预览 |
|                                        | 🗌 📄 新增栏目    | xzlm 基本                 | /1my. jsp 图 <u>编辑模板</u>                                 | 显示      | 改名 预览 |

图 1.2-2

### 2. 修改模块

如果已经建设好的网站,需要修改相关模块的名称或组件,则可以在如图 2-1 所示界面 上进行修改:

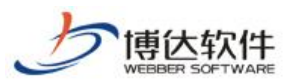

#### ★保密资料,禁止外传

#### 专业的网站群产品和解决方案提供商

| □ 理学院 ▼ □ 日 我的                                   | 県面 🛛 网站内容 门 网站建设                                                                      | 殳 网站管理                                                                    | ¢ ⊘ ♈                                                                      |
|--------------------------------------------------|---------------------------------------------------------------------------------------|---------------------------------------------------------------------------|----------------------------------------------------------------------------|
| 文件 模板 栏目 资料库                                     | 模板 属性                                                                                 |                                                                           |                                                                            |
| 文件 模板 管理                                         | 预览 设计 智能设计 代码 🗌 🕼                                                                     | <mark>保存 历史 刷新 回自动刷新   Dw <u>用Dreamwea</u>r</mark>                        | ver编辑(插件)  🔤 编辑样式表   📄 设置测试源                                               |
| <ul> <li>理学院</li> <li>图片</li> <li>样式</li> </ul>  | 100% 🗸 段落样式 🔽 字体                                                                      | ✓ 字号 ✓ B / U ↔ x <sup>2</sup> ×   三 三 三<br>示表格/DIV线   ✓ 显示组件内容   ○ 允许脚本执行 | ■ ■   & �� �� ��   X 2/                                                    |
| ▷ 📄 内容页                                          |                                                                                       | 1991                                                                      |                                                                            |
| ▷ 📄 纯图片翻页列表<br>▷ 🙀 首页 (首页)                       |                                                                                       | 每700<br>页   新闻动态   工作准则   法律法规   图                                        | 片展示   关于我们   新增栏目                                                          |
| ▶ 📄 简介页<br>▶ 📄 栏目页                               | 友情链接                                                                                  | 当前时间 ・・・・・・・・・・・・・・・・・・・・・・・・・・・・・・・・・・・・                                 | <ul> <li>简单检索</li> <li>站内搜索: </li> </ul>                                   |
| <ul> <li>▶ □ □ □ □ □</li> <li>▶ □ 内容页</li> </ul> | <b>友情链接</b><br>文字链接<br>文字链接                                                           |                                                                           |                                                                            |
| 组件库:系统推荐组件> i >                                  | 文字链接<br>文字链接                                                                          | <b>金容图</b> 片                                                              | · 网站群管理平台 2013/01/01                                                       |
| Q 输入组件名称进行查询                                     | 通知公告 (> MORE)                                                                         |                                                                           | <ul> <li>・跨平台支持 2013/01/01</li> <li>・创建网站很简单 2013/01/01</li> </ul>         |
| 该模板没有类型,无法准确推荐关                                  |                                                                                       |                                                                           | ・安全高效的运行 2013/01/01                                                        |
| 联组件,请设置模板类型。                                     | <ul> <li>         ・ 网站群管理平台 2013/01/01         ・ 廃亚台支持 2013/01/01         </li> </ul> |                                                                           | <ul> <li>・ 又早支持一確排版 2013/01/01</li> <li>・ 提供智能静态发布功能 2013/01/01</li> </ul> |
|                                                  | ·创建网站很简单 2013/01/01                                                                   | 12 42 50 100                                                              | ・自动转换视频格式 2013/01/01                                                       |
|                                                  | ・安全高效的运行 2013/01/01                                                                   |                                                                           | <ul> <li>・高效的管理―群网站 2013/01/01</li> <li>・ 强大的信息査询和检索 2013/01/01</li> </ul> |
| ☑ 打开横板时自动扣场到收处                                   | <ul> <li>・ 乂草支持一罐排版 2013/01/01</li> </ul>                                             | 网站群管理平台                                                                   | ·角色化的权限管理 2013/01/01                                                       |
|                                                  |                                                                                       |                                                                           | ]                                                                          |

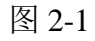

页面的"新闻动态"修改为"最新要闻",如图 2-2 所示:

| 新酿态                              | 文字可直接进行修   |   |                    |
|----------------------------------|------------|---|--------------------|
| 一新闻动态                            | - <b> </b> |   |                    |
| ・网站群管理平台                         | 2013/01/01 | 1 | &改页面细件名称 × ×       |
| <ul> <li>跨平台支持</li> </ul>        | 2013/01/01 |   | 在此可修改组件名称          |
| ・创建网站很简单                         | 2013/01/01 |   | 组件名称: 新闻國語 ×       |
| ・安全高效的运行                         | 2013/01/01 |   |                    |
| ・文章支持一键排版                        | 2013/01/01 |   | 省你田甲央乂、剡子、二、二和二 组成 |
| <ul> <li>提供智能静态发布功能</li> </ul>   | 2013/01/01 |   | 确定 取消              |
| ・自动转换视频格式                        | 2013/01/01 |   |                    |
| ・高效的管理一群网站                       | 2013/01/01 |   |                    |
| <ul> <li>・ 强大的信息查询和检索</li> </ul> | 2013/01/01 |   |                    |
| ・角色化的权限管理                        | 2013/01/01 |   |                    |
|                                  |            |   |                    |

图 2-2

### 3. 网站基础信息修改

在网站管理》其他设置》网站基础信息处,对网站进行基础信息的修改,如图 3-1 所示:

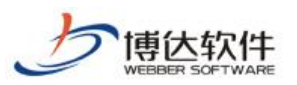

★保密资料,禁止外传

#### 专业的网站群产品和解决方案提供商

| 网站群 🚥 🗆 😐 理学院 🕶 🛛 🗄 我的                                                     | 桌面 🛛 网站内容    | 『 🗋 网站建设 🛄 网站管理             | ¢ 🛆 🕆 🔛                          |
|----------------------------------------------------------------------------|--------------|-----------------------------|----------------------------------|
|                                                                            | 网站基础信息       |                             |                                  |
| <ul> <li>□ ▲份恢复</li> <li>□ ● ○ ○ ○ ○ ○ ○ ○ ○ ○ ○ ○ ○ ○ ○ ○ ○ ○ ○</li></ul> | 网站标题: 理学院    | * 这是                        | 网站首页的标题,可以被搜索引擎搜索到               |
| <ul> <li>■ 网站变灰设置</li> <li>▲ Q 站内全文检索</li> </ul>                           | 网站关键字: 理学院   | * 便于                        | 其他网站搜索到的关键字,多个关键字用逗号分割           |
| Q. 检索栏目设置       2     网站统计       Q. 热门关键词管理                                | 网站敏感词:       |                             | $\hat{\checkmark}$               |
|                                                                            | 网站用)         | 中输入信息中禁止急者的词(在评论、留言、访谈等互动组件 | 中),多个敏感词之间用逗号分隔                  |
|                                                                            | 网站logo:      |                             | E 这种国产实施人位面,网络的标志,在<br>LOGO组件中使用 |
| (②) 其他设置                                                                   | 网站广告。  添加广   | 告 [此广告为文章正文页内嵌广告,将会自动变换显示   | ,最多可以选择10个图片。]                   |
|                                                                            | 单位名称:        |                             | 网站单位或个人名称                        |
| 输入对应的网站基础                                                                  | 联系地址:        |                             | 单位或个人联系地址                        |
| 信息,"*"的为必填                                                                 | 管理员邮箱:       |                             | 管理员联系邮箱                          |
| 坝,項与时可以参考<br>后面的道明                                                         | 单位电话:        |                             | 单位或个人联系电话                        |
|                                                                            | 由珍编:         |                             | 单位或个人所在地区邮编                      |
|                                                                            | 传真:          |                             | 单位传真号码                           |
|                                                                            | QQ:          |                             | 管理员99号码                          |
|                                                                            | ICP备案号:      |                             |                                  |
| ② 预览网站                                                                     | ICP备案链接地址:   | http://www.miibeian.gov.cn  |                                  |
| □→ 发布网站                                                                    | 上传ICP备案电子证书: | 选择文件 未选择文件                  |                                  |
| 💭 访问网站                                                                     | 版权:          | HTML arial • 16px • B I U   |                                  |
|                                                                            |              | 版权所有:                       | ***网站                            |

图 3-1

#### 4. 网站置灰操作

在网站管理》其他设置》网站变灰设置,可以对网站进行基础信息的修改,如图 4-1 所示:

| 网站群 🚥                                           | □ 理学院 ▼ 日日 我的                                                                                    | 的桌面 📝 网站内容                                                                        | 📮 网站建设 🗔 网络                                                        | 站管理 🗘 🔿             | ଫ ⊢ —          |
|-------------------------------------------------|--------------------------------------------------------------------------------------------------|-----------------------------------------------------------------------------------|--------------------------------------------------------------------|---------------------|----------------|
| ◆三<br>□〕 备份恢复<br><。 用户和权限                       | <ul> <li>₩ 其他设置</li> <li>● 网站基础信息</li> <li>● 网站语种</li> <li>● 网站变灰设置</li> <li>● 站内全文检索</li> </ul> | 网站变灰设置           哀悼日风格         正常网站风           上页         1         下页         共の | 格 添加变灰计划 添加恢复<br>系 每页 10   2   100 条 共o页                           | 计划 删除计划 【当前<br>】 跳转 | 网站风格:正常】<br>查询 |
| <ul> <li>一 网站统计</li> <li>(&gt;) 网站安全</li> </ul> | <ul> <li>Q 检索栏目设置</li> <li>Q 重建索引</li> <li>Q 热门关键词管理</li> <li>III 站点内置样式管理</li> </ul>            | <ul> <li>任务名</li> <li>「」</li> </ul>                                               | 务描述                                                                | 计划描述<br>×           | <u>K</u>       |
|                                                 | <ul> <li>◆■ 文章审核流设定</li> <li>☑ 计划管理</li> </ul>                                                   | 任务<br>任务<br>计划                                                                    | 名:         网站变灰           描述:         网站整站变灰           开始日期:       |                     |                |
|                                                 |                                                                                                  | 执行                                                                                | <ul> <li>回封 ▼ 0分 ▼</li> <li>○每天</li> <li>○每周 周-▼</li> </ul>        |                     |                |
| □ 发布网站 ○ 访问网站                                   |                                                                                                  |                                                                                   | <ul> <li>毎月 1日 ▼</li> <li>● 毎隔 0天 ▼ 0/</li> <li>● 一次性执行</li> </ul> | 144 🔹 0次 🔺          |                |
|                                                 | 1                                                                                                |                                                                                   | 确定 取消                                                              |                     |                |

图 4-1